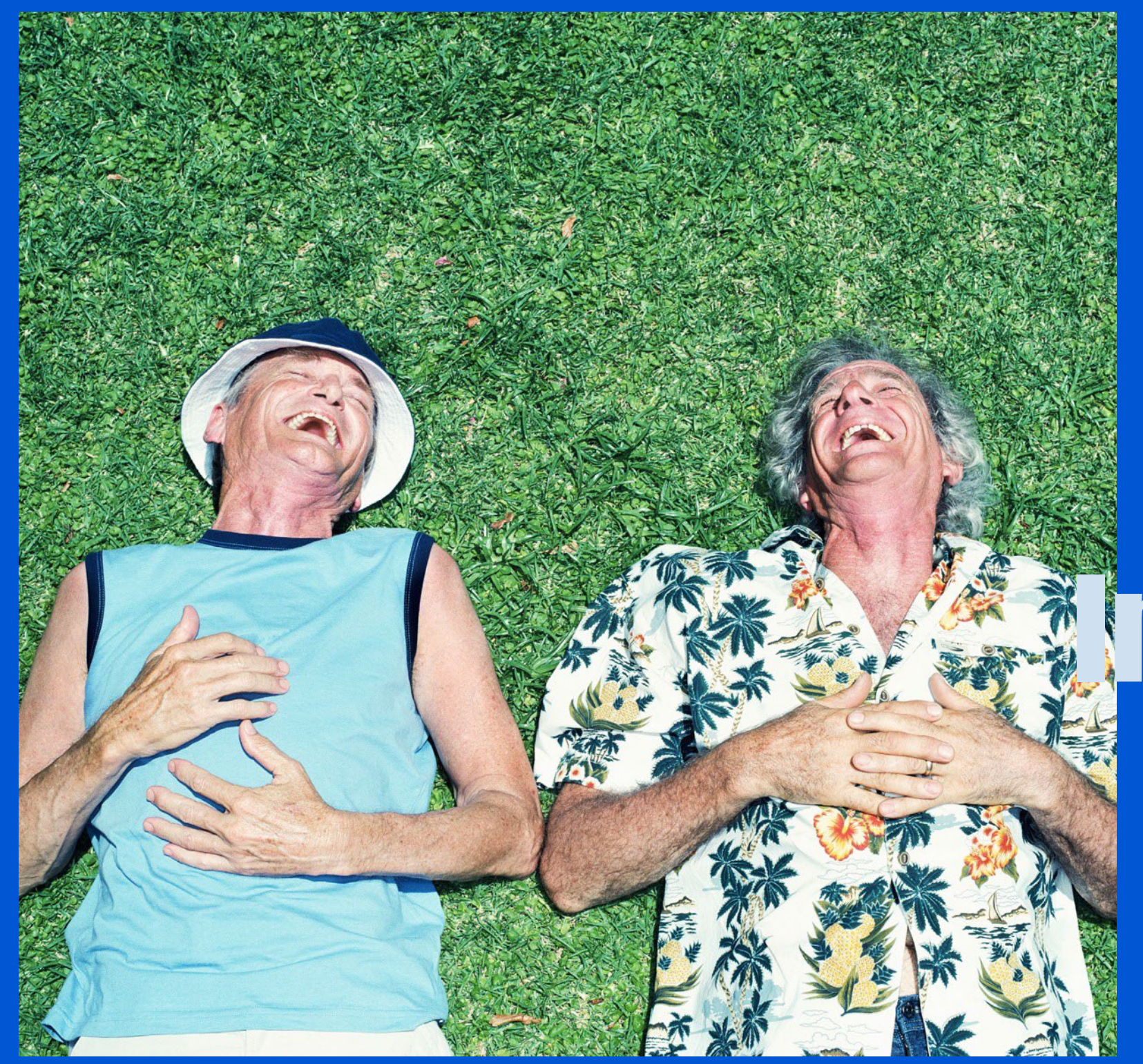

# Onine Encourations

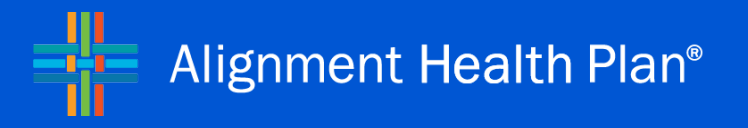

Alignment Health USA, LLC Confidential and Proprietary Information Copyright Alignment Health USA, LLC 2024 All Rights Reserved | Unauthorized Use Prohibited

| Alignment                                                                                                    |
|----------------------------------------------------------------------------------------------------|
| Health                                                                                                    |
| Agent Portal Login                                                                                                    |
| Agent Fortal Login                                                                                                    |
| Email Address                                                                                                    |
| Email Address                                                                                                    |
| Password                                                                                                    |
|                                                                                                    |
| Sign in                                                                                                    |
|                                                                                                    |
| Forgot your password?                                                                                                    |
|                                                                                                    |
| NEED AN ACCOUNT?<br>Alignment agents and agencies receive access to our broker portal upon certification<br>Contact our Partner Experience team for help |
|                                                                                                    |
|                                                                                                    |
|                                                                                                    |
|                                                                                                    |
|                                                                                                    |
|                                                                                                    |

# STEP 1

Go to: https://brokerportalalignmentprd.b2clogin.com/ Enter Email Address and Password

Click on the "Sign in" button

# ONLINE ENROLLMENT INSTRUCTIONS

| <u></u>                 | Ithcare           |                   |                   |                  | Welcome Bryan                                     | LOG OUT                                                     |
|-------------------------|-------------------|-------------------|-------------------|------------------|---------------------------------------------------|-------------------------------------------------------------|
| HOME                    | SUBMIT ENROLLMENT | MY CLIENTS        | MY COMMISSIONS    | FORMS & DOCUMENT | S CERTIFICATION                                   | HELPFUL TOOLS                                               |
| )<br>Accepted Applicati | ions YTD          | 27<br>Submitted A | opplications YTD  | Ŕ                | <b>O</b><br>Pending Applications                  |                                                             |
| ast Update: 0 seco      | ond(s) ago        | Last Update       | : 0 second(s) ago |                  | Last Update:                                      |                                                             |
| )<br>Accepted Applicati | ions MTD          | 0<br>Submitted A  | opplications MTD  | Ŕ                | NEW ENROLLMENTS YTD: ()<br>PLAN TRANSFERS YTD: () | B                                                           |
| .ast Update:            |                   | Last Update       | c                 |                  | Last Update: 0 second(s) ago                      | ı                                                           |
| Month to Date           |                   |                   |                   |                  | (PBP/market)<br>Year to Date                      | one by rioduce                                              |
| Month to Date           |                   |                   |                   |                  | (PBP/market)<br>Year to Date                      |                                                             |
| Month to Date           |                   |                   |                   |                  | (PBP/market)<br>Year to Date                      | 4<br>1<br>1<br>1                                            |
| Month to Date           |                   |                   |                   |                  | (PBP/market)<br>Year to Date                      |                                                             |
| Month to Date           |                   |                   |                   |                  | (PBP/market)<br>Year to Date                      |                                                             |
| Month to Date           |                   |                   |                   |                  | (PBP/market)<br>Year to Date                      | 4<br>1<br>1<br>2<br>1<br>2<br>1<br>2<br>1<br>0<br>008<br>01 |

# STEP 2

Welcome to the Agent Portal Home Page

To submit an enrollment, click on Submit Enrollment header

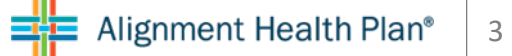

# ONLINE ENROLLMENT INSTRUCTIONS

| Alignment Healthca | re                |                             |                             |                              | Welcome Bryan      | LOG OUT        |
|--------------------|-------------------|-----------------------------|-----------------------------|------------------------------|--------------------|----------------|
| HOME               | SUBMIT ENROLLMENT | MY CLIENTS                  | MY COMMISSIONS              | FORMS & DOCUMENTS            | CERTIFICATION      | HELPFUL TOOLS  |
|                    |                   |                             |                             |                              |                    |                |
| Enroll into a      | n Alignment F     | lealthcare pla              | an                          |                              |                    | Review Scripts |
|                    |                   |                             |                             |                              |                    |                |
|                    | Are you comr      | nunicating with the clie    | ent in person or telephonic | ally? O In Person            | By Phone           | 1              |
|                    | Do you want       | to record the conversat     | tion through Broker Portal  | ? • Yes                      | O No               |                |
|                    | i Before gett     | ing started, please enter y | our phone number as well a  | the client's and any other a | pplicable parties. |                |
|                    |                   | Enter phone                 | e numbers to invite:        |                              |                    |                |
|                    |                   | Agent Phone                 | e Number: *                 |                              |                    |                |
|                    |                   | 801-123-45                  | 567                         |                              |                    |                |
|                    |                   | Client/Other                | Phone Numbers: *            |                              |                    |                |
|                    |                   | 801-123-45                  | 567                         | $\otimes$                    |                    |                |
|                    |                   |                             | + Add phone number          |                              |                    |                |
|                    |                   |                             | Start                       |                              |                    |                |
|                    |                   |                             |                             |                              |                    |                |
|                    |                   |                             |                             |                              |                    |                |

# STEP 3

Select the appropriate enrollment type

- In Person
  - Skip to step 4
- By Phone
  - Move to step 3A

| Alignment Healthca | re                            |                                                       |                                                          |                               | Welcome Bryan     | LOG OUT                                                                                             |
|--------------------|-------------------------------|-------------------------------------------------------|----------------------------------------------------------|-------------------------------|-------------------|----------------------------------------------------------------------------------------------------|
| НОМЕ               | SUBMIT ENROLLMENT             | MY CLIENTS                                            | MY COMMISSIONS                                           | FORMS & DOCUMENTS             | CERTIFICATION     | HELPFUL TOOLS                                                                                       |
| Enroll into a      | ın Alignment H                | lealthcare pla                                        | n                                                        |                               |                   | Review Scripts                                                                                      |
|                    | Are you comn<br>Do you want 1 | municating with the clien<br>to record the conversati | nt in person or telephonica<br>on through Broker Portal? | Illy? O In Person             | By Phone No       | Close >                                                                                             |
|                    | i Before getti                | ing started, please enter yo                          | our phone number as well as t                            | the client's and any other ap | plicable parties. | 2024<br>HMO & PPO Enrollment (ENGL                                                                  |
|                    |                               | Enter phone<br>Agent Phone<br>801-123-456             | numbers to invite:<br>Number: *<br>67                    |                               |                   | HMO & PPO Enrollment (SPAN<br>SNP Enrollment (ENGLISH)<br>SNP Enrollment (SPANISH)<br>SOA (ENGLISH) |
|                    |                               | Client/Other F                                        | Phone Numbers: *                                         | $\otimes$                     |                   | SOA (SPANISH)                                                                                       |
|                    |                               |                                                       | + Add phone number                                       |                               |                   |                                                                                                    |
|                    |                               |                                                       | Start                                                    |                               |                   |                                                                                                    |
|                    |                               |                                                       |                                                          |                               |                   |                                                                                                    |

# STEP 3A

You will notice the phone scripts will populate on the right side of the screen.

Choose the appropriate script to use during your call

| Alignment Healthcar | re                         |                                                      |                                                       |                                | Welcome Bryan      | LOG OUT                                                                                                    |
|---------------------|----------------------------|------------------------------------------------------|-------------------------------------------------------|--------------------------------|--------------------|----------------------------------------------------------------------------------------------------|
| НОМЕ                | SUBMIT ENROLLMENT          | MY CLIENTS                                           | MY COMMISSIONS                                        | FORMS & DOCUMENTS              | CERTIFICATION      | HELPFUL TOOLS                                                                                                    |
| Enroll into a       | n Alignment H              | lealthcare pla                                       | n                                                     |                                |                    | Review Scripts                                                                                                    |
|                     | Are you com<br>Do you want | municating with the clie<br>to record the conversati | nt in person or telephoni<br>ion through Broker Porta | cally? O In Person             | By Phone     No    | Close >                                                                                                    |
|                     | i Before get               | ting started, please enter yo                        | our phone number as well a                            | s the client's and any other a | pplicable parties. | 2024                                                                                                    |
|                     |                            | Enter phone<br>Agent Phone<br>801-123-45             | numbers to invite:<br>Number: *<br>67                 |                                |                    | HMO & PPO Enrollment (EN<br>HMO & PPO Enrollment (SP<br>SNP Enrollment (ENGLISH)<br>SNP Enrollment (SPANISH)<br>SOA (ENGLISH) |
|                     |                            | Client/Other I<br>801-123-45                         | Phone Numbers: *<br>67                                | $\otimes$                      | l                  | SOA (SPANISH)                                                                                                    |
|                     |                            |                                                      | + Add phone numbe                                     | r                              |                    |                                                                                                    |
|                     |                            |                                                      | Start                                                 |                                |                    |                                                                                                    |

# STEP 3B

Make sure that you choose "Yes" to record the conversation through Broker Portal.

If you have your own or agency provided recording process you may choose "No". There will be a checkbox that appears when you press "No" which will have you attest that you are responsible for recording the conversation and will maintain it for a duration of 10 years.

| Alignment Healthc | are                         |                                                            |                                                                  |                          | Welcome Bryan                            | LOG OUT                                                                                                    |
|-------------------|-----------------------------|------------------------------------------------------------|------------------------------------------------------------------|--------------------------|------------------------------------------|----------------------------------------------------------------------------------------------------|
| HOME              | SUBMIT ENROLLMENT           | MY CLIENTS                                                 | MY COMMISSIONS                                                   | FORMS & DOCUMENT         | S CERTIFICATION                          | HELPFUL TOOLS                                                                                                    |
| Enroll into a     | an Alignment F              | lealthcare pla                                             | in                                                               |                          |                                          | Review Scripts                                                                                                    |
|                   | Are you comr<br>Do you want | municating with the clie<br>to record the conversati       | ent in person or telephonic                                      | cally? O In Person<br>?  | <ul> <li>By Phone</li> <li>No</li> </ul> | Close > 2024 ~                                                                                                    |
|                   | (i) Before getti            | ing started, please enter yo<br>Enter phone<br>Agent Phone | our phone number as well as<br>a numbers to invite:<br>Number: * | the client's and any oth | er applicable parties.                   | HMO & PPO Enrollment (ENGLISH)<br>HMO & PPO Enrollment (SPANISH)<br>SNP Enrollment (ENGLISH)<br>SNP Enrollment (SPANISH) |
|                   |                             | 801-123-450<br>Client/Other I<br>801-123-45                | 67<br>Phone Numbers: *<br>667                                    | $\otimes$                |                                          | SOA (ENGLISH)<br>SOA (SPANISH)                                                                                           |
|                   |                             |                                                            | + Add phone number<br>Start                                      |                          |                                          |                                                                                                    |

# STEP 3D

Enter your phone number in the first space provided

Then enter your client's number in the second space provided.

You may add another person to that call by pressing the "+Add phone number" button then entering their number.

When you add these numbers, the system will create a call room by calling the phone numbers and you will speak into your phone to record the call.

# ONLINE ENROLLMENT INSTRUCTIONS

| === Alignment Healthca | re                                                                                                    |                                                                                                    |                                                                                                    |                                                                                                    | Welcome Bryan                   | LOG OUT       |
|------------------------|----------------------------------------------------------------------------------------------------|----------------------------------------------------------------------------------------------------|----------------------------------------------------------------------------------------------------|----------------------------------------------------------------------------------------------------|---------------------------------|---------------|
| НОМЕ                   | Alignment Healthcare          HOME       SUBMIT ENROLLMENT       MY CLEE         Inroll into an Alignment Healthcar         Image: Trind a Plan       (2) View, Compare, Se         Image: Trind a Plan       (2) View, Compare, Se         Image: Trind a Plan       (2) View, Compare, Se         Image: Trind a Plan       (2) View, Compare, Se         Image: Trind a Plan       (2) View, Compare, Se         Image: Trind a Plan       (2) View, Compare, Se         Image: Trind a Plan       (2) View, Compare, Se         Image: Trind a Plan       (2) View, Compare, Se         Image: Trind a Plan       (2) View, Compare, Se         Image: Trind a Plan       (2) View, Compare, Se         Image: Trind a Plan       (2) View, Compare, Se         Image: Trind a Plan       (2) View, Compare, Se         Image: Trind a Plan       (3) Please read the script Plan         Image: Trind a Plan       (3) Please read the script Plan         Image: Trind a Plan       (3) Please         Image: Trind a Plan       (3) Please         Image: Trind a Plan       (3) Please         Image: Trind a Plan       (3) Please         Image: Trind a Plan       (3) Please         Image: Trind a Plan       (3) Please         Image: Trind a Plan       (3) Please     < | MY CLIENTS                                                                                                    | MY COMMISSIONS                                                                                                    | FORMS & DOCUMENTS                                                                                                    | CERTIFICATION                   | HELPFUL TOOLS |
| Enroll into a          | n Alignment H                                                                                                    | lealthcare pla                                                                                                    | n                                                                                                    | Welcome Bryan       LOG OUT         MY COMMISSIONS       FORMS & DOCUMENTS       CERTIFICATION       HELPFUL TOOLS         Image: Continue       (a) Enroll       (c) Review scripts         SOA Confirmation       (a) Enroll       (c) Review and Submit         now requires a TPMO to verbally convey the following the minute of a sales call:       (c) Review and Submit         e.a. Currently, I represent [number of organizations] organizations organizations or area. Please contact Medicare.gov, 1–800–MEDICARE, or your information on all of your options."         est fits your client's needs.         ext | Review Scripts                  |               |
| 1 Find a Plan          | 2 Vi                                                                                                    | ew, Compare, Select                                                                                                    | <b>3</b> SOA Confirmation                                                                                                    | 4 Enroll                                                                                                    | <b>5</b> Review                 | and Submit    |
|                        | (i) Please re<br>standardi<br>"I do not of<br>which offee<br>local State                                                                                                    | ad the script below, as<br>zed disclaimer within tl<br>fer every plan available in y<br>r <b>[number of plans]</b> produc<br>Health Insurance Program | CMS now requires a TPM<br>he first minute of a sales<br>your area. Currently, I represe<br>ts in your area. Please conta-<br>to get information on all of y | O to verbally convey the f<br>call:<br>int [number of organizations]<br>ct Medicare.gov, 1-800-MED<br>your options."                                                                                                    | organizations<br>NCARE, or your |               |
|                        | F                                                                                                    | Find a Plan tha                                                                                                    | at best fits your                                                                                                    | <sup>.</sup> client's needs.                                                                                                    |                                 |               |
|                        |                                                                                                    | Zip                                                                                                    | Code *                                                                                                    |                                                                                                    |                                 |               |
|                        |                                                                                                    |                                                                                                    |                                                                                                    |                                                                                                    |                                 |               |
|                        |                                                                                                    | -                                                                                                    | Continue                                                                                                    |                                                                                                    |                                 |               |
|                        |                                                                                                    |                                                                                                    |                                                                                                    |                                                                                                    |                                 |               |
|                        |                                                                                                    |                                                                                                    |                                                                                                    |                                                                                                    |                                 |               |

# STEP 3E

Read this disclaimer to your client Enter the beneficiary's Zip Code, and click Continue

Skip to step 5

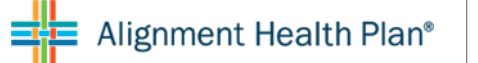

# ONLINE ENROLLMENT INSTRUCTIONS

| Alignment Healthc | are                                                                                                    |                 |                   |                   | Welcome Bryan | LOG OUT       |
|-------------------|----------------------------------------------------------------------------------------------------|-----------------|-------------------|-------------------|---------------|---------------|
| НОМЕ              | SUBMIT ENROLLMENT                                                                                                    | MY CLIENTS      | MY COMMISSIONS    | FORMS & DOCUMENTS | CERTIFICATION | HELPFUL TOOLS |
| Enroll into a     | an Alignment H                                                                                                    | lealthcare pla  | n                 |                   |               |               |
| 1 Find a Plan     | Note Not Compare, Select   () Find a Plan () View, Compare, Select () Sola Confirmation () Enroll () Find a Plan () View, Compare, Select () Sola Confirmation () Enroll () Find a Plan that best fits your client's needs. 2/2 Code * () Continue | and Submit      |                   |                   |               |               |
|                   | F                                                                                                    | Find a Plan tha | at best fits your | r client's needs. |               |               |
|                   |                                                                                                    |                 |                   |                   |               |               |

## STEP 4

In Person: Enter the beneficiary's Zip Code, and click Continue

# ONLINE ENROLLMENT INSTRUCTIONS

| Alignment Healtho | are               |                                                            |                                                                |                   | Welcome Bryan | LOG OUT       |
|-------------------|-------------------|------------------------------------------------------------|----------------------------------------------------------------|-------------------|---------------|---------------|
| HOME              | SUBMIT ENROLLMENT | MY CLIENTS                                                 | MY COMMISSIONS                                                 | FORMS & DOCUMENTS | CERTIFICATION | HELPFUL TOOLS |
| Enroll into       | an Alignment H    | ealthcare pla                                              | ın                                                             |                   |               |               |
| 1 Find a Plan     | (2) Vi            | ew, Compare, Select                                        | 3 SOA Confirmation                                             | 4 Enroll          | 5 Revie       | w and Submit  |
|                   | F                 | ind a Plan tha<br>Zip Code *<br>92868<br>Orange County, CA | Coverage<br>2024<br>2024<br>Select<br>2023<br>2024<br>Continue | r client's needs  |               |               |
|                   |                   |                                                            |                                                                |                   |               |               |

## STEP 5

Select Coverage Year, and click Continue

ONLINE ENROLLMENT INSTRUCTIONS

|                                                                       |                                |                                 | 🗎 ava-                                                                  | broker-dev.azurewebs                      | ites.net                        | C                                                                  |                                | 0 1                               |
|-----------------------------------------------------------------------|--------------------------------|---------------------------------|-------------------------------------------------------------------------|-------------------------------------------|---------------------------------|--------------------------------------------------------------------|--------------------------------|-----------------------------------|
| Alignment He                                                          | althcare                       |                                 |                                                                         |                                           |                                 |                                                                    | Welcome Scot                   | LOG OUT                           |
| HOME                                                                  | SUBI                           | MIT ENROLLMENT                  | MY CLIENTS                                                              | FOR                                       | MS & DOCUMENTS                  | CERTIFICAT                                                         | ION                            | HELPFUL TOOLS                     |
| Enroll into                                                           | an Alignm                      | nent Healtho                    | care plan                                                               |                                           |                                 |                                                                    |                                |                                   |
| 0                                                                     | Find a Plan                    | View, Compa                     | ire, Select                                                             | 3 SOA Confirma                            | ation                           | Enroll                                                             | 5 Review and S                 | ubmit                             |
| Available p                                                           | ans in zip co                  | ode 92868 (O                    | range County                                                            | ')                                        |                                 | Sc                                                                 | Lowest Mo                      | onthly Premium                    |
| O Choice Pla                                                          | n (HMO) 001                    | Compare<br>Plans                | Platinum Plan                                                           | (HMO) 008                                 | Compare<br>Plans                | Heart & Diabo                                                      | etes Plan (HM                  | IO SNP) Compare                   |
|                                                                       | \$0                            |                                 |                                                                         | \$0                                       |                                 |                                                                    | \$0                            |                                   |
|                                                                       | Monthly Premium                |                                 |                                                                         | Monthly Premium                           |                                 |                                                                    | Monthly Premiu                 | m                                 |
| \$0                                                                   | \$0                            | \$3,200                         | \$0                                                                     | \$0                                       | \$1,499                         | \$0                                                                | \$0                            | \$3,400                           |
| PCP Copay<br>In-Network                                               | Specialist Copay<br>In-Network | Out-Of-Pocket Max<br>In-Network | PCP Copay<br>In-Network                                                 | Specialist Copay<br>In-Network            | Out-Of-Pocket Max<br>In-Network | PCP Copay<br>In-Network                                            | Specialist Copay<br>In-Network | y Out-Of-Pocket Max<br>In-Network |
| OTC \$10/Month<br>24/7 Concierge (<br>Telehealth<br>Member Rewards    | are Ageneric Heathcar          | CESS AA                         | OTC \$20/Month<br>24/7 Concierge C<br>Telehealth<br>Member Rewards      | are                                       | cess<br>AA                      | OTC \$20/Month<br>24/7 Concierge<br>Telehealth<br>Member Reward    | Care                           | CCESS                             |
| /iew plan details ><br>Select primary care p<br>Search for other prov | hysician >                     |                                 | View plan details ><br>Select primary care pl<br>Search for other provi | hysician <b>&gt;</b><br>iders <b>&gt;</b> |                                 | View plan details ><br>Select primary care<br>Search for other pro | physician ><br>oviders >       |                                   |
| RIMARY CARE F                                                         | HYSICIAN SELECT                | ΓΙΟΝ                            |                                                                         |                                           |                                 |                                                                    |                                |                                   |
| Ve strongly enco                                                      | urage selection of             | a primary care                  |                                                                         |                                           |                                 |                                                                    |                                |                                   |
| ssigned automa                                                        | tically to HMO enr             | ollees if one is                |                                                                         |                                           |                                 |                                                                    |                                |                                   |
| ot selected here                                                      | . For PPO plans, P             | CP selection is                 |                                                                         |                                           |                                 |                                                                    |                                |                                   |

# STEP 5

Select the Desired Plan

If enrolling into an HMO, you will need to Select Primary Care Physician

# ONLINE ENROLLMENT INSTRUCTIONS

| Se          | earch by PCP Name or NPI                                                                                                    | Q                           |
|-------------|----------------------------------------------------------------------------------------------------|-----------------------------|
|             | Clear Selection                                                                                                    |                             |
| Sho<br>code | wing Primary Care Providers within 3<br>e 92868                                                                                                    | 5 miles of zip              |
|             | Angel Guillen Perez, M<br>NPI: 1477654440<br>PCP - Family Medicine<br>Nearest Location:<br>2015 W 1st St<br>Santa Ana, CA 92703                                                | D 뗡                         |
|             | B B 3<br>Groups Locations                                                                                                    | <b>9</b> 3.10<br>miles away |
| C           | <ul> <li>Joseph Rossini, DO</li> <li>NPI: 1689612848</li> <li>PCP - Family Medicine</li> <li>Nearest Location:</li> <li>1168 N Euclid St</li> <li>Anaheim, CA 92801</li> </ul> | <b>5</b>                    |
|             | 61GroupsLocations                                                                                                    | 5.78 5.78 5.78              |
|             | Paul R. Mercer, MD<br>NPI: 1649224098<br>PCP - Family Medicine<br>Nearest Location:<br>1275 N Rose Dr<br>Placentia, CA 92870                                                   | <b>(5)</b>                  |
|             | 6 6 4<br>Groups Locations                                                                                                    | <b>7</b> .11 miles away     |
|             | « < <b>1</b> 2 1068                                                                                                    | > >>                        |
|             |                                                                                                    | (                           |

# STEP 6

Select PCP by clicking on one of the preloaded names, or SEARCH by typing in the PCP's name

You will also notice there are ribbon ratings next to doctors' names. This is the High-Quality PCP badge it will only show on 4 or 5 star rated physicians

# ONLINE ENROLLMENT INSTRUCTIONS

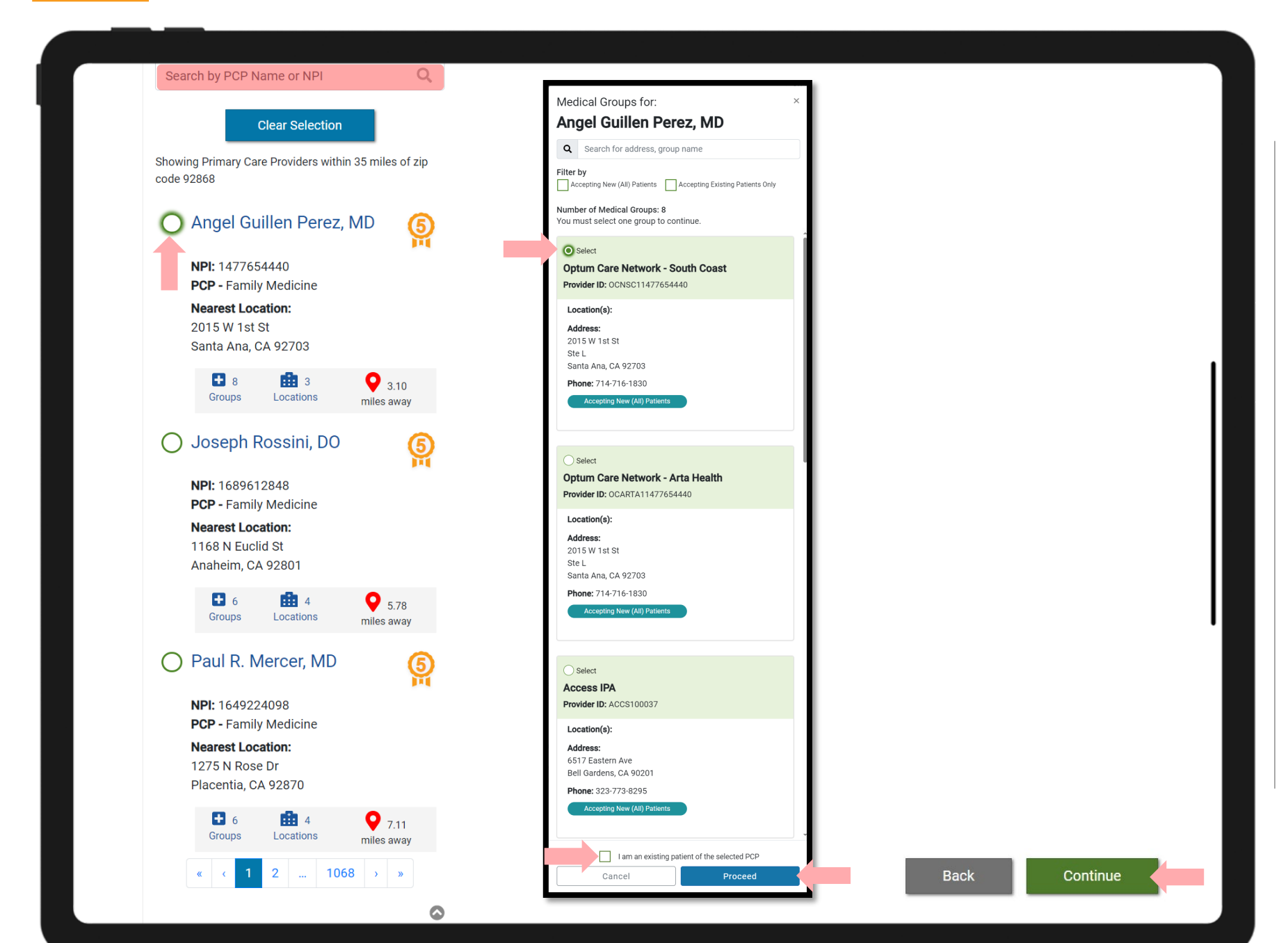

# STEP 6 (cont)

Once you click on desired PCP a pop-up box will open for you to select a MEDICAL GROUP

Check the box if they are an existing patient with that provider

Press the "Proceed" button

Scroll to the bottom of the page and press the green "Continue" button

# ONLINE ENROLLMENT INSTRUCTIONS

| M Fri Oct 2 | 1                                                       | agents.alignmenthealthcare.com ≘                |                                          |  |
|-------------|---------------------------------------------------------|-------------------------------------------------|------------------------------------------|--|
|             | This optional benefit offers an enhanced provider netwo | ork. View dental provider network.              |                                          |  |
|             |                                                         | Enhanced Dental Option                          |                                          |  |
|             |                                                         | \$27.00                                         |                                          |  |
|             |                                                         | Monthly Premium                                 |                                          |  |
|             | Diagnostic<br>0%                                        |                                                 |                                          |  |
|             | Restorative<br>50-70%                                   |                                                 |                                          |  |
|             | Endodontics<br>70%                                      |                                                 |                                          |  |
|             | Periodontics<br>0-70%                                   |                                                 |                                          |  |
|             | Extractions<br>50-70%                                   |                                                 |                                          |  |
|             | Prosthodontics<br>70%                                   |                                                 |                                          |  |
|             | Calendar Year Maximum Coverage<br>\$1,500               |                                                 |                                          |  |
|             | Back                                                    | No Thanks, continue without optional<br>benefit | Yes, I want to add the optional benefit! |  |
|             |                                                         |                                                 |                                          |  |

STEP 6 (cont)

Optional Supplemental Buy-Up

Select whether member would like to enroll into the optional supplemental buy up

If yes, click on Yes, I want to add the optional benefit

If no, click on No Thanks, continue without optional benefit

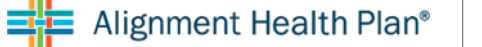

# ONLINE ENROLLMENT INSTRUCTIONS

| Alignment Healtho                                                                                 | care                                                                                                    |                                                                                                    |                                                                                   |                                                                                             | Welcome Bryan                                           | LOG OUT                             |
|---------------------------------------------------------------------------------------------------|----------------------------------------------------------------------------------------------------|----------------------------------------------------------------------------------------------------|-----------------------------------------------------------------------------------|---------------------------------------------------------------------------------------------|---------------------------------------------------------|-------------------------------------|
| HOME                                                                                              | SUBMIT ENROLLMENT                                                                                                    | MY CLIENTS                                                                                                    | MY COMMISSIONS                                                                    | FORMS & DOCUMENTS                                                                           | CERTIFICATION                                           | HELPFUL TOOLS                       |
| Enroll into                                                                                       | an Alignment H                                                                                                    | lealthcare pla                                                                                                    | n                                                                                 |                                                                                             |                                                         |                                     |
| (1) Find a Plan                                                                                   | 2 Vi                                                                                                    | ew, Compare, Select                                                                                                 | 3 SOA Confirmation                                                                | (4) Enroll                                                                                  | 5 Review                                                | v and Submit                        |
| • Zip code: 9<br>Physician Na<br>Provider ID: 0<br>Medical Grou                                   | <b>92868 - Alignment He</b> a<br><b>me:</b> Angel Guillen Perez, M<br>DCNSC11477654440<br><b>ip:</b> Optum Care Network - 3               | <b>alth Platinum + Inst</b> a<br>MD<br>South Coast                                                                  | acart (HMO) 008 - P                                                               | lan Year 2024 - \$0.00                                                                      | 1                                                       |                                     |
| Who's completing                                                                                  | the Enrollment Applicatio                                                                                                    | 1?                                                                                                    |                                                                                   |                                                                                             |                                                         |                                     |
| Field Agent                                                                                       |                                                                                                    |                                                                                                    | ~                                                                                 |                                                                                             |                                                         |                                     |
| s information bein                                                                                | g provided by the beneficia                                                                                                    | ary authorized represent                                                                                            | tative? * O Ye                                                                    | s O No                                                                                      |                                                         |                                     |
| cope of Sale<br>he Centers for Me<br>hsure understand<br>his form is confide<br>o you have a Scop | es Appointment Cor<br>edicare and Medicaid Serv-<br>ing of what will be discuss<br>ential and should be comp<br>pe of Sales Appointment F | firmation Form<br>ces requires agents to o<br>ed between the agent a<br>eted by each person wit<br>orm to upload? * | document the scope of a<br>ind the Medicare benefic<br>th Medicare or his ther au | marketing appointment pr<br>iary (or their authorized rep<br>uthorized representative.<br>o | ior to any face-to-face sa<br>resentative). All informa | ales meeting to<br>tion provided on |
|                                                                                                   |                                                                                                    |                                                                                                    | oload SOA Or drop fil                                                             | es here                                                                                     |                                                         |                                     |
| I attest that this                                                                                | file is an SOA *                                                                                                    |                                                                                                    |                                                                                   |                                                                                             |                                                         |                                     |
|                                                                                                   |                                                                                                    | Please review t                                                                                                    | his enrollment information                                                        | on with the client.                                                                         |                                                         |                                     |
|                                                                                                   |                                                                                                    |                                                                                                    | Expand <                                                                          |                                                                                             |                                                         |                                     |
|                                                                                                   |                                                                                                    | E                                                                                                    | Back Contin                                                                       | ue                                                                                          |                                                         |                                     |

# STEP 7

If beneficiary has an authorized representative, you will upload a copy of the Power of Attorney (POA)

If you have a physical copy of the Scope of Appointment (SOA), you will upload a copy.

If you DO NOT have a physical copy of the Scope of Appointment (SOA), click NO

Scroll to the bottom of the page and press the green "Continue" button

# ONLINE ENROLLMENT INSTRUCTIONS

|                                                                                                    | 5                                                                                                    | lan                                                                                                    |                                                                                       |                                                                              |
|----------------------------------------------------------------------------------------------------|----------------------------------------------------------------------------------------------------|----------------------------------------------------------------------------------------------------|---------------------------------------------------------------------------------------|------------------------------------------------------------------------------|
| 1 Find a Plan                                                                                                    | 2 View, Compare, Select                                                                                                    | 3 SOA Confirmation                                                                                                    | (4) Enroll                                                                            | 5 Review and Submit                                                          |
| • Zip code: 92868 - /                                                                                                    | Alignment Health Platinum + Ir                                                                                                    | nstacart (HMO) 008 - Plan '                                                                                           | Year 2024 - \$0.00 🖋                                                                  |                                                                              |
| Physician Name: Ange<br>Provider ID: OCNSC11<br>Medical Group: Optum                                                                                              | l Guillen Perez, MD<br>477654440<br>Care Network - South Coast                                                                                                    |                                                                                                    |                                                                                       |                                                                              |
| /ho's completing the Enrol                                                                                                    | Iment Application?                                                                                                    |                                                                                                    |                                                                                       |                                                                              |
|                                                                                                    |                                                                                                    | ~                                                                                                    |                                                                                       |                                                                              |
| Field Agent                                                                                                    |                                                                                                    |                                                                                                    |                                                                                       |                                                                              |
| Field Agent                                                                                                    | d by the beneficiary authorized repre                                                                                                    | sentative? * O Yes                                                                                                    | No                                                                                    |                                                                              |
| Field Agent<br>s information being provide<br>Scope of Sales Appo                                                                                                 | d by the beneficiary authorized represi<br>intment Confirmation Forn                                                                                                    | sentative? * O Yes                                                                                                    | No                                                                                    |                                                                              |
| Field Agent<br>s information being provide<br>Scope of Sales Appo<br>The Centers for Medicare ar<br>insure understanding of which<br>his form is confidential and | d by the beneficiary authorized repres<br><b>Nintment Confirmation Forn</b><br>Id Medicaid Services requires agents<br>at will be discussed between the age<br>should be completed by each persor | sentative? * O Yes n to document the scope of a mar nt and the Medicare beneficiary ( with Medicare or his/her author | No<br>keting appointment prior<br>(or their authorized repre-<br>ized representative. | to any face-to-face sales meeting to sentative). All information provided on |

### To be completed by applicant or authorized representative

Please initial below beside the type of product(s) you want the agent to discuss.

Medicare Advantage Plans (Part C) and Cost Plans

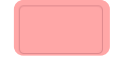

### Medicare Health Maintenance Organization (HMO)

A Medicare Advantage Plan that Provides all Original Medicare Part A and Part B health coverage and sometimes covers Part D prescription drug coverage. In most HMOs, you can only get your care from doctors or hospitals in the plan's network (except in emergencies).

### Medicare Preferred Provider Organization (PPO) Plan

A Medicare Advantage Plan that provides all Original Medicare Part A and Part B health coverage and sometimes covers Part D prescription drug coverage. PPOs have network doctors and hospitals but you can also use out-of-network providers, usually at a higher cost.

# STEP 7 (CONT)

If you DO NOT have a physical copy of the Scope of Appointment (SOA), click NO

You will need to complete and electronic version of the Scope of Appointment (SOA)

# ONLINE ENROLLMENT INSTRUCTIONS

By signing below, you agree to a meeting with a sales agent to discuss the types of products you initialed above. Please note, the person who will discuss the products is either employed or contracted by a Medicare plan. They do not work directly for the Federal government. This individual may also be paid based on your enrollment in a plan. Signing below does NOT obligate you to enroll in a plan, affect your current enrollment, or enroll you in a Medicare plan.

### **Electronic Signature Agreement**

By signing below, you are signing this Agreement electronically. You agree your electronic signature is the legal equivalent of your manual signature on this Agreement.

BENEFICIARY OR AUTHORIZED REPRESENTATIVE SIGNATURE AND SIGNATURE DATE

| Signature - First and Last Name * | Date *     |  |  |
|-----------------------------------|------------|--|--|
|                                   | 11/15/2023 |  |  |

### To be completed by Agent

| Agent Name *        | Agent Phone * | Beneficiary Name            |   | Beneficiary Phone     |   |
|---------------------|---------------|-----------------------------|---|-----------------------|---|
| BRYAN HO            | 443-322-2222  |                             |   |                       |   |
| Beneficiary Address |               | Initial Method of Contact * |   | Represented Plans *   |   |
|                     |               | Select                      | ~ | Alignment Health Plan | ~ |

### **Electronic Signature Agreement**

By signing below, you are signing this Agreement electronically. You agree your electronic signature is the legal equivalent of your manual signature on this Agreement.

### AGENT SIGNATURE AND SIGNATURE DATE

| Signature - First and Last Name * | Date Appointment Completed * |   |  |
|-----------------------------------|------------------------------|---|--|
|                                   | 11/15/2023                   | F |  |

Scope of Appointment documentation is subject to CMS record retention requirements.

Agent, if the form was signed by the beneficiary at time of appointment, provide explanation why SOA was not documented prior to meeting:

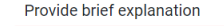

Please review this enrollment information with the client.

Expand <

Back Continue

## STEP 7 (CONT)

Once the Scope of Appointment (SOA), has been completed, scroll down and click CONTINUE

Please provide a brief description if the SOA is signed at the time of the appointment.

# ONLINE ENROLLMENT INSTRUCTIONS

| Enroll into an Align                                                               | ment Healthcare pl                                                         | an                                                               |                                                         |                                                                                |
|------------------------------------------------------------------------------------|----------------------------------------------------------------------------|------------------------------------------------------------------|---------------------------------------------------------|--------------------------------------------------------------------------------|
| -                                                                                  |                                                                            |                                                                  |                                                         |                                                                                |
| 1 Find a Plan                                                                      | 2 View, Compare, Select                                                    | 3 SOA Confirmation                                               | 4 Enroll                                                | 6 Review and Submit                                                            |
|                                                                                    |                                                                            |                                                                  |                                                         |                                                                                |
| 1 - Medicare Advantage Eligib                                                      | ility Verification 2 - Client I                                            | nformation 3 - Additior                                          | al Information                                          |                                                                                |
| • Zip code: 92868 - Aligi                                                          | nment Health Platinum + In                                                 | stacart (HMO) 008 - Pla                                          | n Year 2024 - \$0.00                                    | Ø                                                                              |
| Physician Name: Angel Gui<br>Provider ID: OCNSC114776<br>Medical Group: Optum Care | illen Perez, MD<br>554440<br>e Network - South Coast                       |                                                                  |                                                         |                                                                                |
| Medicare Advantage Eligibi                                                         | ility Verification                                                         |                                                                  |                                                         |                                                                                |
| Typically, you may enroll in a Mec<br>exceptions that may allow you to             | licare Advantage plan only during<br>enroll in a Medicare Advantage p      | the annual enrollment period<br>lan outside of this period.      | from October 15 throug                                  | gh December 7 of each year. There are                                          |
| Please read the following statem the best of your knowledge, you a                 | ents carefully and check the box i<br>are eligible for an Enrollment Perio | if the statement applies to yo<br>od. If we later determine that | u. By checking any of the<br>this information is incorr | e following boxes you are certifying that, to<br>rect, you may be disenrolled. |
| I am new to Medicare.                                                              |                                                                            |                                                                  |                                                         |                                                                                |
| I am enrolled in a Medicare Ad                                                     | lvantage plan and want to make a                                           | a change during the Medicare                                     | Advantage Open Enrolln                                  | nent Period (MA OEP).                                                          |
| I recently moved outside of the                                                    | e service area for my current plan                                         | or I recently moved, and this                                    | plan is a new option for                                | me.                                                                            |
| I recently was released from ir                                                    | ncarceration.                                                              |                                                                  |                                                         |                                                                                |
| I recently returned to the Unite                                                   | ed States after living permanently                                         | outside of the U.S.                                              |                                                         |                                                                                |
| I recently obtained lawful pres                                                    | ence status in the United States.                                          |                                                                  |                                                         |                                                                                |
| I recently had a change in my l                                                    | Medicaid (newly got Medicaid, ha                                           | d a change in level of Medica                                    | id assistance, or lost Me                               | edicaid).                                                                      |
| I recently had a change in my l<br>Extra Help).                                    | Extra Help paying for Medicare pr                                          | escription drug coverage (ne                                     | wly got Extra Help, had a                               | change in the level of Extra Help, or lost                                     |
| I have both Medicare and Med<br>haven't had a change.                              | licaid (or my state helps pay for m                                        | ny Medicare premiums) or I g                                     | et Extra Help paying for r                              | my Medicare prescription drug coverage, but                                    |

## **STEP 8**

Select applicable Enrollment Reason

If enrolling during AEP, there is no need to select anything.

Scroll down and click CONTINUE

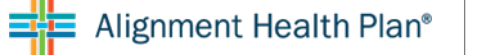

# ONLINE ENROLLMENT INSTRUCTIONS

| 1 Find a Plan                                                                                  | 2 View, Compare, Select                                                | 3 SOA Confirmation              | 4 Enroll                     | <b>5</b> Review and Submit             |
|------------------------------------------------------------------------------------------------|------------------------------------------------------------------------|---------------------------------|------------------------------|----------------------------------------|
| - Medicare Advantage                                                                           | Eligibility Verification 2 - Client                                    | Information 3 - Additior        | al Information               |                                        |
| • Zip code: 92868                                                                              | - Alignment Health Platinum + Ir                                       | nstacart (HMO) 008 - Pla        | n Year 2024 - \$0.00 🧪       |                                        |
| Physician Name: Ang<br>Provider ID: OCNSC1<br>Medical Group: Optu                              | gel Guillen Perez, MD<br>I 1477654440<br>Im Care Network - South Coast |                                 |                              |                                        |
| Applicant Information                                                                          |                                                                        |                                 |                              |                                        |
| ead ID # (Alignment Inter                                                                      | nal Use Only)                                                          |                                 |                              |                                        |
|                                                                                                |                                                                        | Get Lead                        |                              |                                        |
| roposed Effective Date                                                                         |                                                                        |                                 |                              |                                        |
| 01/01/2024                                                                                     | ~                                                                      |                                 |                              |                                        |
|                                                                                                |                                                                        |                                 |                              |                                        |
| <b>Aedicare Information</b><br>Please take out your red, w                                     | white, and blue Medicare card to comple                                | ete this section. In the spaces | provided, enter your Medicar | e Number (do not enter dashes) and the |
| ffective Dates for your Pa                                                                     | art A and Part B coverage.                                             |                                 |                              |                                        |
| ou must have Medicare F                                                                        | Part A and Part B to join a Medicare Adv                               | vantage plan.                   |                              |                                        |
| MEDICARE HEALTH INSURANCE                                                                      |                                                                        |                                 |                              |                                        |
| JOHN L SMITH                                                                                   |                                                                        |                                 |                              |                                        |
| ICONN L SMITH<br>IEGA-1753-MK72<br>ICOSPTAL (PART A) 03-01-2016<br>IEGICAL (PART B) 03-01-2016 |                                                                        |                                 |                              |                                        |
| OWN L SMITH<br>EGATES-MK72<br>IODIFITAL (PART A) 83-91-8916<br>Bedicare ID # *                 | Last Name *                                                            | Date Of Bir                     | th *                         |                                        |

# STEP 9

Ensure you have the correct PROPOSED EFFECTIVE DATE

Enter the beneficiary's Medicare number, last name and DOB and click VERIFY to automatically fill in the effective dates

If the system does not automatically fill in the Part A/B effective dates, please complete manually

ONLINE ENROLLMENT INSTRUCTIONS

|                                           | Middle Initial                             | Last Name * | Date Of Birth *                                                                                                    |
|-------------------------------------------|--------------------------------------------|-------------|----------------------------------------------------------------------------------------------------|
| inst wante                                |                                            |             | mm/dd/yyyy                                                                                                    |
|                                           |                                            |             | ,,,,,,,,,,,,,,,,,,,,,,,,,,,,,,,,,,,,,,,,,,,,,,,,,,,,,,,,,,,,,,,,,,,,,,,,,,,,,,,,,,,,,,,,,,,,,,,,,,,,,,,,,,,,,,,,,,,,,,,,,,,,,,,,,,,,,,,,,,,,,,,,,,,,,,,,,,,,,,,,,,,,,,,,,,,,,,,,,,,,,,,,,,,,,,,,,,,,,,,,,,,,,,,,,,,,,,,,,,,,,,,,,,,,,,,,,,,,,,,,,,,,,,,,,,,,,,,,,,,,,,,,,,,,,,,,,,,,,,,,,,,,,,,,,,,,,,,,,,,,,,,,,,,,,,,,,,,,,,,,,,,,,,,,,,,,,,,,,,,,,,,,,,,,,,,,,,,,,,,,,,,,,,,,,,,,,,,,,,,,,,,,,,,,,,,,,,,,,,,,,,,,,,,,, |
| Gender *                                  |                                            |             |                                                                                                    |
| Select Y                                  |                                            |             |                                                                                                    |
| Are you Hispanic, Latino/a, or Spanish or | igin? Select all that apply.               |             |                                                                                                    |
| Select                                    |                                            |             | ~                                                                                                    |
| What's your race? Select all that apply.  |                                            |             |                                                                                                    |
| Select                                    |                                            |             | ~                                                                                                    |
| Select one if you want us to send you in  | formation in a language other than Englisl | n           |                                                                                                    |
| Select 🗸                                  |                                            |             |                                                                                                    |
|                                           |                                            |             |                                                                                                    |
| Permanent Address                         |                                            |             |                                                                                                    |
| Address Line 1 *                          | Address Line 2                             | City *      | State *                                                                                                    |
|                                           |                                            |             | CA ~                                                                                                    |
| Do not enter a P.U. Box                   |                                            |             |                                                                                                    |
| Zip Code *                                |                                            |             |                                                                                                    |
| 92868                                     |                                            |             |                                                                                                    |
| Is mailing address the same as permane    | ent address? * O Yes O No                  |             |                                                                                                    |
|                                           |                                            |             |                                                                                                    |
| Contact Information                       |                                            |             |                                                                                                    |
| Home Phone # *                            | Cell Phone #                               | Email *     |                                                                                                    |
|                                           |                                            |             |                                                                                                    |
| Emergency Contact Information             |                                            |             |                                                                                                    |
| First Name                                | Middle Initial                             | Last Name   | Relationship to Client                                                                                                    |
|                                           |                                            |             |                                                                                                    |

**STEP 9** (cont) Fill in all Required Fields

Scroll down and click CONTINUE

EMAIL REQUIREMENT WILL BE REVIEWED ON NEXT PAGE

# ONLINE ENROLLMENT INSTRUCTIONS

|                                                                                                    | agents                                                                                                    | s.alignmenthealthcare.com 🗎                                                                                            |                                                                                                    | •                       |
|----------------------------------------------------------------------------------------------------|----------------------------------------------------------------------------------------------------|----------------------------------------------------------------------------------------------------|----------------------------------------------------------------------------------------------------|-------------------------|
| 92018                                                                                                    |                                                                                                    |                                                                                                    |                                                                                                    |                         |
| Is mailing address the same as                                                                                                    | s permanent address? * 🧿 Yes 🛛 🔿                                                                                                    | No                                                                                                    |                                                                                                    |                         |
| <b>Contact Information</b>                                                                                                    |                                                                                                    |                                                                                                    |                                                                                                    |                         |
| Home Phone # *                                                                                                    | Cell Phone #                                                                                                    | Email *                                                                                                    |                                                                                                    |                         |
|                                                                                                    | Cell Phone #                                                                                                    | Email                                                                                                    |                                                                                                    |                         |
| Emergency Contact Inf                                                                                                    | ormation                                                                                                    |                                                                                                    |                                                                                                    |                         |
| First Name                                                                                                    | Middle Initial                                                                                                    | Last Name                                                                                                    | Relationship to Client                                                                                                    |                         |
| First Name                                                                                                    | Middle Initial                                                                                                    | Last Name                                                                                                    | Select                                                                                                    | ٥                       |
| Primary Phone #                                                                                                    | Email                                                                                                    |                                                                                                    |                                                                                                    |                         |
| Primary Phone #                                                                                                    | Email                                                                                                    |                                                                                                    |                                                                                                    |                         |
| Please contact Alignment<br>Our office hours are 8 a.m<br>(except holidays) from Ap<br>Do you work? Yes<br>Does your spouse work? Y<br>The following materials will be<br>Part C Explanation of Bene<br>Part D Explanation of Bene<br>Annual Notice of Change ( | Health Plan at 1-866-634-2247 (TTY 711) i<br>. to 8 p.m., 7 days a week (except Thanksg<br>ril 1 through September 30.<br>• No<br>Yes No<br>• sent to you via email unless you prefer to refits (EOB)<br>efits (EOB).<br>(ANOC)<br>Back | if you need information in an accessi<br>iving and Christmas) from October 1<br>receive a printed copy. Please check t | ble format other than what's listed abo<br>through March 31, and Monday to Frid<br>below if you prefer to receive a printed | vve.<br>Jay<br>version. |
|                                                                                                    |                                                                                                    |                                                                                                    |                                                                                                    |                         |

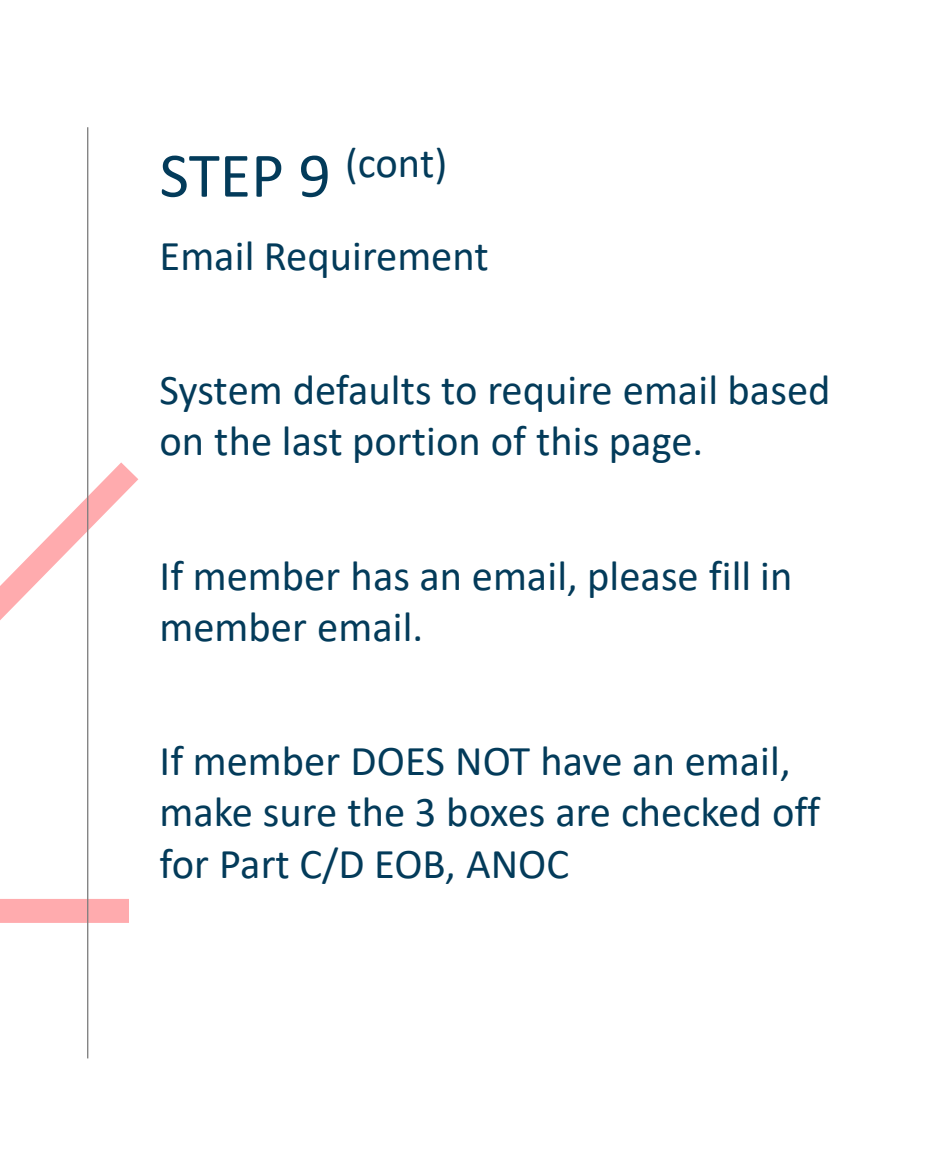

# ONLINE ENROLLMENT INSTRUCTIONS

| AM PROCE    | agents.alignmenthealthcare.com ⋒                                                                                                    | ÷ 0470 |
|-------------|----------------------------------------------------------------------------------------------------|--------|
| 1           | <ul> <li>1. Will you have other prescription drug coverage (like VA, TRICARE) in addition to Alignment Health Plan? *</li> <li>Yes O No</li> </ul>                                                                                                    |        |
| 2           | 2. Do you have a chronic condition that qualifies you for a special needs plan? *<br>O Yes O No                                                                                                    |        |
| 3           | 3. Are you eligible for State Medicaid? *<br>O Yes O No                                                                                                    |        |
|             | 4. Are you enrolled in your State Medicaid Program? ★<br>○ Yes ● No                                                                                                    |        |
| ,           | Paying your plan premiums                                                                                                    |        |
| י<br>ר<br>ז | You can pay your monthly plan premium (including any late enrollment penalty that you currently have or may owe) by mail each month.<br>You can also choose to pay your premium by having it automatically taken out of your Social Security or Railroad Retirement Board (RRB)<br>benefit each month.                                                                                                    |        |
| F           | Please select a plan premium and/or late enrollment payment option: *                                                                                                    |        |
|             | ○ Get a Bill                                                                                                    |        |
|             | <ul> <li>Automatic deduction from your monthly Social Security or Railroad Retirement Board (RRB) benefit check. (The Social Security/RRB deduction may take<br/>two or more months to begin after Social Security or RRB approves the deduction. In most cases, if Social Security or RRB accepts your request for<br/>automatic deduction, the first deduction from your Social Security or RRB benefit check will include all premiums due from your enrollment effective date<br/>up to the point withholding begins. If Social Security or RRB does not approve your request for automatic deduction, we will send you a paper bill for your<br/>monthly premiums.)</li> </ul> |        |
| I<br>I<br>1 | If you have to pay a Part D-Income Related Monthly Adjustment Amount (Part D-IRMAA), you must pay this extra amount in addition to your<br>plan premium. The amount is usually taken out of your Social Security benefit, or you may get a bill from Medicare (or the RRB). DON'T pay Alignment Health Plan<br>the Part D-IRMAA.                                                                                                    |        |

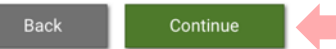

# STEP 10 (cont)

Answer the required questions and select how the member would like to pay for their Monthly Plan Premium

Scroll down and click CONTINUE

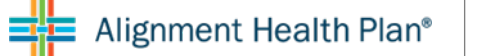

# ONLINE ENROLLMENT INSTRUCTIONS

| Enroll into a | an Alignment Healthcare pla                                                                                                    | n                                                                          |                                       |                     |  |  |  |
|---------------|----------------------------------------------------------------------------------------------------|----------------------------------------------------------------------------|---------------------------------------|---------------------|--|--|--|
| 1 Find a Plan | 2 View, Compare, Select                                                                                                    | 3 SOA Confirmation                                                         | (4) Enroll                            | 5 Review and Submit |  |  |  |
|               | Zip code: 92868 - Alignment Health<br>01/01/2024 - Test Tester                                                                                                    | n Platinum + Instacart                                                     | (HMO) 008 - Effective                 | e Date:             |  |  |  |
|               | Review Enrollment Application                                                                                                    |                                                                            |                                       |                     |  |  |  |
|               | Alignment Health Platinum + Instacart (HMO) 008 🖋                                                                                                    |                                                                            |                                       |                     |  |  |  |
|               | Primary Care Provider 🖋                                                                                                    |                                                                            |                                       |                     |  |  |  |
|               | PCP: <b>Angel Guillen Perez, MD</b><br>Phone Number: <b>7147161830</b><br>Medical Group: <b>Optum Care Network - South</b><br><b>Coast</b><br>ID: <b>OCNSC11477654440</b> |                                                                            |                                       |                     |  |  |  |
|               | Who is completing the Enrollment Applicat                                                                                                    | ion? 🥒                                                                     |                                       |                     |  |  |  |
|               | Full Name: <b>BRYAN HO</b><br>Phone Number: <b>4433222222</b>                                                                                                    | Address: <b>TEST ADDRESS</b><br>City: <b>TEST CITY</b><br>State: <b>CA</b> | UPDATED                               |                     |  |  |  |
|               | Medicare Information 🌶                                                                                                    |                                                                            |                                       | _                   |  |  |  |
|               | Your Medicare Beneficiary Number:<br>1EG4TE5MK74                                                                                                    | Hospital Insurance Benefi<br>Medical Insurance Benefit                     | ts (Part A) Date:<br>s (Part B) Date: | Ļ                   |  |  |  |

# STEP 11

Review all information and Scroll Down

### Applicant Information 🖋

| Last Name: <b>Tester</b>           |
|------------------------------------|
| First Name: <b>Test</b>            |
| Residence Address: 123 Fake Street |
| City: Orange                       |
| State: CA                          |
| Zip Code: <b>92868</b>             |

### Emergency Contact 🖋

| Last Name:    |  |
|---------------|--|
| First Name:   |  |
| Phone Number: |  |

### Payment Option 🖋

Get a Bill

Do you want to upload a paper application? \*

| Yes | ○ No |
|-----|------|
|     |      |
|     |      |

Mailing Address: 123 Fake Street

Phone Number: Gender: **Male** 

Email:

Email:

Date of Birth: 02/15/1950

Relationship to Enrollee:

| <br>               |                    |
|--------------------|--------------------|
| Upload Application | Or drop files here |
|                    |                    |

:::

Back

### Agent Signature Date on Paper Application \*

mm/dd/yyyy

Submit Application

# STEP 11 (cont)

If you have a physical copy of the Enrollment Application, you will upload a copy.

If you DO NOT have a physical copy of the Enrollment Application, click NO

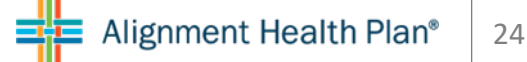

# ONLINE ENROLLMENT INSTRUCTIONS

### Do you want to upload a paper application? \* O Yes

### IMPORTANT: Read and sign below:

- I must keep Hospital (Part A) or Medical (Part B) to stay in Alignment Health Plan.
- By joining this Medicare Advantage Plan or Medicare Prescription Drug Plan, I acknowledge that Alignment Health
  Plan will share my information with Medicare, who may use it to track my enrollment, to make payments, and for other
  purposes allowed by Federal law that authorize the collection of this information (see Privacy Act Statement below).

No

- Your response to this form is voluntary. However, failure to respond may affect enrollment in the plan.
- The information on this enrollment form is correct to the best of my knowledge. I understand that if I intentionally provide false information on this form, I will be disenrolled from the plan.
- I understand that people with Medicare are generally not covered under Medicare while out of the country, except for limited coverage near the U.S. border.
- I understand that when my Alignment Health Plan coverage begins, I must get all of my medical and prescription drug benefits from Alignment Health Plan. Benefits and services provided by Alignment Health Plan and contained in my Alignment Health Plan "Evidence of Coverage" document (also known as a member contract or subscriber agreement) will be covered. Neither Medicare nor Alignment Health Plan will pay for benefits or services that are not covered.
- I understand that my signature (or the signature of the person legally authorized to act on my behalf) on this
  application means that I have read and understand the contents of this application. If signed by an authorized
  representative (as described above), this signature certifies that:
  - 1. This person is authorized under State law to complete this enrollment, and
  - 2. Documentation of this authority is available upon request by Medicare.

### PRIVACY ACT STATEMENT

The Centers for Medicare & Medicaid Services (CMS) collects information from Medicare plans to track beneficiary enrollment in Medicare Advantage (MA) or Prescription Drug Plans (PDP), improve care, and for the payment of Medicare benefix. Sections 1851 and 1860D-1 of the Social Security Act and 42 CFR §§ 422.50, 422.60 authorize the collection of this information. CMS may use, disclose and exchange enrollment data from Medicare beneficiares as specified in the System of Records Notice (SORN) "Medicare Advantage Prescription Drug (MARx)", System No. 09-70-0588. Your response to this form is voluntary. However, failure to respond may affect enrollment in the plan.

### **Electronic Signature Agreement**

By signing below, you are signing this Agreement electronically. You agree your electronic signature is the legal equivalent of your manual signature on this Agreement.

| Signature of Beneficiary or Authorized Representative * | Signature Date * |  |
|---------------------------------------------------------|------------------|--|
|                                                         | 11/15/2023       |  |
|                                                         |                  |  |

### AGENT SIGNATURE AGREEMENT

By signing below, you are signing this Agreement electronically. You agree your electronic signature is the legal equivalent of your manual signature on this Agreement.

| Agent Signature * | Signature Date * |            |
|-------------------|------------------|------------|
|                   |                  | 11/15/2023 |
|                   |                  |            |

# STEP 11 (CONT)

If you DO NOT have a physical copy of the Enrollment Application, click NO

Complete the information, scroll down and click Submit Application

ONLINE ENROLLMENT INSTRUCTIONS

| Image: Augment Healthcare       SUBMITENROLLLMENT       NY CLENTS       CORMS & DOCUMENTS       CERTIFICATION       HELPFUL TOOLS |                       |                    | iii ava-broker-dev.azu | rewebsites.net    | C             |               | 0           |
|----------------------------------------------------------------------------------------------------|-----------------------|--------------------|------------------------|-------------------|---------------|---------------|-------------|
| NOME     SUBMIT ENROLLMENT     NY CLENTS     FORMS & DOCUMENTS     CERTIFICATION     MELPPUL TOOLS                                | Alignment Healthcare  |                    |                        |                   |               | Welcome Scott | LOG OUT     |
| Enroll into an Alignment Healthcare plan<br>Submitting Application<br>C                                                           | HOME SU               | BMIT ENROLLMENT M  | IY CLIENTS             | FORMS & DOCUMENTS | CERTIFICATION | HE            | LPFUL TOOLS |
| Submitting Application                                                                                                    | Enroll into an Alignr | ment Healthcare pl | lan                    |                   |               |               |             |
| C                                                                                                    |                       |                    | Submitting Ap          | plication         |               |               |             |
|                                                                                                    |                       |                    | C                      |                   |               |               |             |
|                                                                                                    |                       |                    |                        |                   |               |               |             |
|                                                                                                    |                       |                    |                        |                   |               |               |             |
|                                                                                                    |                       |                    |                        |                   |               |               |             |
|                                                                                                    |                       |                    |                        |                   |               |               |             |
|                                                                                                    |                       |                    |                        |                   |               |               |             |
|                                                                                                    |                       |                    |                        |                   |               |               |             |
|                                                                                                    |                       |                    |                        |                   |               |               |             |
|                                                                                                    |                       |                    |                        |                   |               |               |             |
|                                                                                                    |                       |                    |                        |                   |               |               |             |
| © 2020 Alignment Healthcare. All Rights Reserved. Privacy Policy & Terms o                                                        |                       |                    |                        |                   |               |               |             |

# STEP 12

You've now submitted the Enrollment Application

# ALIGNMENT HEALTH PLAN ONLINE ENROLLMENT INSTRUCTIONS

### AUTHORIZATION FOR RELEASE OF PROTECTED HEALTH INFORMATI

Authorization: I authoriz pharmacy or other medi supplies to me to disclo

Effective Period: This au periods of health care.

**Extent of Authorization** 

□ I authorize the rel healthcare, commu

Only the following

Use: Alignment Health F care as allowed by CMS

Benefits: I understand the conditioned on whether

**Rights and Responsibil** personal health informa required by these laws. Evidence of Coverage C it. I can do that at any tin

| SIGNATURE                     |
|-------------------------------|
|                               |
| Signature of Member or Person |

CONTINUITY OF CARE FORM

are scheduled for ON or AFTER you

| Member Information                                                             |                                                                            |                         |
|--------------------------------------------------------------------------------|----------------------------------------------------------------------------|-------------------------|
| Name:                                                                          | DOB:                                                                       | Language:               |
| Address:                                                                       |                                                                            | Phone #:<br>Mobile Home |
| Who Cares for You Most Often?                                                  | Name/Phone#:                                                               |                         |
| Have you ever served, or currently<br>serve, in the US military                | Previously Served     Currently Se     Not Able to Obtain     Refused to A | rving 🔲 No<br>Inswer    |
| Provider Information                                                           | •                                                                          |                         |
| Medical Group:                                                                 | PCP Name/Phone #:                                                          |                         |
| 1. Do you currently rent any of the fo                                         | llowing durable medical equipment o                                        | medical supplies? 🛛 N/A |
| Wheelchair                                                                     | Name of Supplier:                                                          | Phone #: Dwn            |
| Hospital Bed                                                                   | Name of Supplier:                                                          | Phone #: Dwn            |
| Oxygen                                                                         | Name of Supplier:                                                          | Phone #: Own            |
| Power Operated Vehicle                                                         | Name of Supplier:                                                          | Phone #: Own            |
| Nebulizer                                                                      | Name of Supplier:                                                          | Phone #: Own            |
| CPAP                                                                           | Name of Supplier:                                                          | Phone #: Own            |
| Ostomy Supplies                                                                | Name of Supplier:                                                          | Phone #: Own            |
| Glucometer (brand of glucometer)                                               | Name of Supplier:                                                          | Phone #: Own            |
| Other:                                                                         | Name of Supplier:                                                          | Phone #: Dwn            |
| 2. Do you currently see any specialis                                          | ts                                                                         |                         |
| Specialty 1:                                                                   | Provider: Phone                                                            | #: Appts?               |
| Specialty 2:                                                                   | Provider: Phone                                                            | #: Appts?               |
| Specialty 3:                                                                   | Provider: Phone                                                            | #: Appts?               |
| Are you receiving any chemotherapy or radiation services?                      | Yes No<br>If Yes, Provider Name and Phone #:                               |                         |
| Are you receiving any home health<br>Services by a nurse or physical therapist | Yes No<br>If Yes, Provider Name and Phone #:                               |                         |
| Any other procedure or surgeries that                                          | Procedure:                                                                 | Date:                   |

# STEP 13

### Continuity of Care Form

Continuity of Care (COC) form is not available through the online enrollment process and must be submitted to Alignment Health Plan either by:

FAX: 562.207.4623

EMAIL: [Encrypted] to COC@ahcusa.com

The COC form is available on your Broker portal under:

FORMS & DOCUMENTS

If signed by someone other that

Name of Member or Personal F

Dale: -

# ONLINE ENROLLMENT INSTRUCTIONS

| Alignment Healthc | are                                                     |                                                      |                                                           |                                                        | Welcome Bryan                                            | LOG OUT         |
|-------------------|---------------------------------------------------------|------------------------------------------------------|-----------------------------------------------------------|--------------------------------------------------------|----------------------------------------------------------|-----------------|
| HOME              | SUBMIT ENROLLMENT                                       | MY CLIENTS                                           | MY COMMISSIONS                                            | FORMS & DOCUMENTS                                      | CERTIFICATION                                            | HELPFUL TOOLS   |
|                   |                                                         |                                                      |                                                           |                                                        |                                                          |                 |
| Enroll into :     | an Alianment F                                          | lealthcare pla                                       | n                                                         |                                                        |                                                          |                 |
|                   |                                                         |                                                      |                                                           |                                                        |                                                          |                 |
| Υοι               | ır enrollment w                                         | as successfu                                         | Ilv submitted!                                            |                                                        |                                                          |                 |
|                   |                                                         |                                                      |                                                           |                                                        | (111.40) 000                                             |                 |
| Con               | gratulations! Than                                      | k you for applying                                   | to Alignment Heal                                         | th CalPlus Heroes                                      | (HMO) 036.                                               |                 |
| Your              | confirmation num                                        | ber: Z5Z149.                                         |                                                           |                                                        |                                                          |                 |
| Your e<br>the m   | enrollment application wa<br>ail. If you provided an em | s received and will now<br>ail address earlier, we w | be processed. It may take<br>ill email the confirmation i | up to 10 days before a co<br>number to the beneficiary | onfirmation letter is receiv<br>or authorized representa | ved in<br>tive. |
|                   | E&O Document_Ken_Ba                                     | arahona_Test_111520                                  | 23202748.pdf                                              |                                                        |                                                          |                 |
|                   | Enroll H3815 PBP036                                     | Tester 11152023203                                   | 236 pdf                                                   |                                                        |                                                          |                 |
|                   |                                                         |                                                      | 200.041                                                   | -                                                      |                                                          |                 |
|                   |                                                         |                                                      | Go to My Clients                                          |                                                        |                                                          |                 |
|                   |                                                         |                                                      |                                                           |                                                        | Start Health Assessment                                  | >               |
|                   |                                                         |                                                      |                                                           |                                                        |                                                          | ]               |
|                   |                                                         |                                                      |                                                           |                                                        |                                                          |                 |

# STEP 12 (cont)

You've now submitted the Enrollment Application

### You'll be able to:

- View a copy of the Enrollment Application
- View a copy of the Scope of Appointment
- Start the HRA

AS ALWAYS, IF YOU HAVE ANY QUESITONS CALL US / EMAIL TODAY 888-793-5700 / PartnerExperience@ahcusa.com

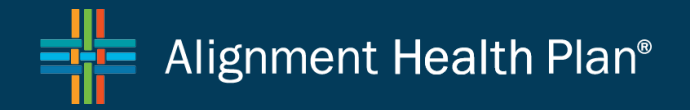